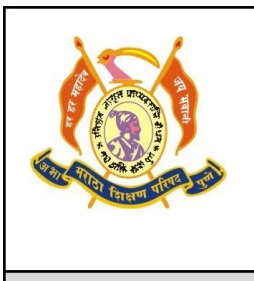

Akhil Bharatiya Maratha Shikshan Parishad's

Anantrao Pawar College of Engineering & Research

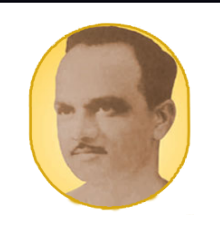

**IIT Bombay Spoken tutorial Activity** 

## **Instruction for students**

Step 1:- Visit Spoken tutorial website –

https://spoken-tutorial.org/

Step 2:- For Registration please visit

https://spoken-tutorial.org/accounts/register/

Step 3:- After registration student will receive ID and Password from administrator@spoken-tutorial.org

Step 4:-

After login click on software training – student dashboard

Step 5:-

Following dashboard is appeared so you can attempt the test so click on attempt the test

Sample of student dashboard - https://onlinetest.spoken-tutorial.org/

| M Inbox - ssnehalv14@gmail.com ×   M Inb                                | ox (25) - snehalweer@abms; 🗴   🛆 IIT bombay documents - Googi 🗴   🛆 NBA - Google Drive 🛛 X   G master batch upload it bomba; X 🕅 Spoken | Tutorials Online Test Co 🗙 + 🥏                                                                      |
|-------------------------------------------------------------------------|----------------------------------------------------------------------------------------------------|----------------------------------------------------------------------------------------------------|
| → Ø 25 onlinetest.spoken-tutorial.o                                     | rg                                                                                                    | ¢                                                                                                   |
| -OTC                                                                    |                                                                                                    | A O SNEHAL VEER SV                                                                                  |
| Spoken Tutorials O<br>Home<br>Yelcome, SNEHAL! 🍣                        | nline Test Center                                                                                                    |                                                                                                    |
| tain menu                                                               | Student Feedback Form - Please give your feedback before attending the test.                                                            | Welcome to Online Test Center                                                                       |
| Site news                                                               | Participant test instructions - Please read the instructions before attending the test.                                                 | Calendar                                                                                            |
| lavigation                                                              | My courses                                                                                                    | <ul> <li>September October 2024 November -<br/>Sun Mon Tue Wed Thu Fri Sat<br/>1 2 3 4 5</li> </ul> |
| Dashboard     Site pages                                                | Arduino Test                                                                                                    | 6 7 8 9 10 11 12                                                                                    |
| <ul> <li>My courses</li> <li>ARD-TST-001</li> </ul>                     | This is the Arduino Spoken Tutorial Test.                                                                                               | 13 14 15 16 17 18 19                                                                                |
| CPP-151-002     EXP-TST001     JV-TST-002     LTXPOST001     DVTPOST001 | C++ Test<br>This is the C++ Test.                                                                                                    | 20 21 22 23 24 25 26<br>27 28 29 30 31                                                              |
| y Prinosioon                                                            | ExpEYES Test                                                                                                    | Full calendar + Import or export calendars                                                          |
| y COUrses This is the ExpEYES Test.  f Arduino Test                     |                                                                                                    |                                                                                                    |
| C++ Test<br>ExpEYES Test                                                | Java Test                                                                                                    | Go to Settings to activate Windows.                                                                 |
| f Java Test                                                             | This is the Java Test.                                                                                                    |                                                                                                    |